# EtherScope<sup>®</sup> nXG & AirCheck G3 v2.3 Release Notes

June 22, 2023

この EtherScope リリースノートでは、このリリースに含まれる新機能と 機能強化について簡単に説明します。

本リリースノート末尾のソフトウェア・アップグレードの説明を参照してください。

## Version 2.3 新機能

注記がない限り、EtherScope 200 および 300、AirCheck G3に適用されます。

## Wi-FiアプリでBluetooth/BLEデバイスを可視化

- 不正なBluetooth/BLEデバイスの検出が以前より簡単になります。Wi-Fiアプリは、エリア内のすべてのBluetooth/BLEデバイスを可視化し、さらにそれらがどのように設定されているかの詳細を提供します。各デバイスで確認可能な情報は以下になります:
  - MAC Address
  - RSSI
  - 会社名
  - ID
  - 通知データ
  - 最終検出
- Bluetooth/BLE ビーコンの場合、以下の情報も確認できます:
  - Beacon タイプ
  - Tx パワー
  - 通知フラグ

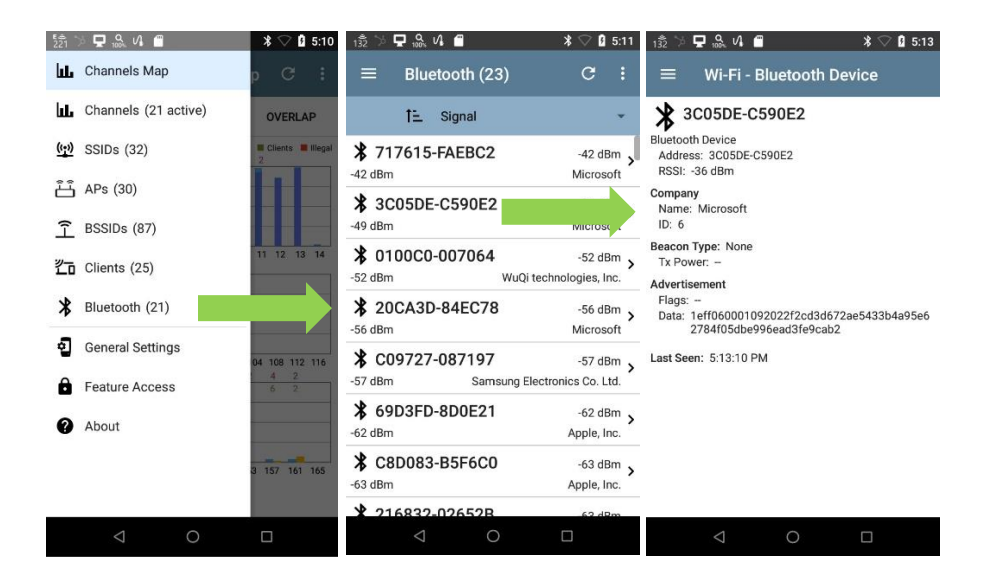

#### AirMapperのWi-Fi Client Site Survey

- サイトのセキュリティスキャンを実行する際に必要なのは、アクセスポイントとその場所の可視性だけではありません。また、Wi-Fiクライアントデバイスの可視化も必要です。AirMapperアプリは、パッシブサーベイにアクセスポイントとクライアントデバイスの両方のデータを収集します。
- サイトサーベイを完了したら、テスト結果を Link-Live にアップロードし、新しい [Wi-Fi Client Survey]を選択します。ここから、2種類の表示オプションを選択できます:
  - Clients Seen フロア全体で検出されたクライアントの数を表示します。
  - Client Signal (dBm) クライアントデバイスのシグナルカバレッジを表示します。
- 各表示オプションには、以下の条件でフィルタリングするオプションがあります:
  - Client MAC
  - SSID
  - Points Seen
  - Channel
  - Connected AP
  - Band
  - Security

| =    | Link-Live*            | BLE Survey EVT (Wi-Fi Client Surve        | 0         |                        |                 |                |                  |         |              |             |                | 🔰 Julio's Organization 👻 😫         |
|------|-----------------------|-------------------------------------------|-----------|------------------------|-----------------|----------------|------------------|---------|--------------|-------------|----------------|------------------------------------|
| =    | Opine<br>Clients Seen | - Ŧ <sub>Filters</sub>                    |           |                        |                 |                |                  |         |              |             |                |                                    |
| •    | Clients               |                                           | 7 F       | 8                      |                 |                | B -<br>Fred Barn | Ţ       | DE           |             |                | Path                               |
| 냆    |                       |                                           |           | 2                      | 1               | - 10           | + +              | 0       | 7_           | 8 0         |                | Values  Umensions  Heatings        |
| 9    | 6                     |                                           | 1         | 1 1                    | 1               | 99             | 8                | 9       |              | 3           |                | Client Locations                   |
|      | s                     |                                           |           | 9 million and          |                 | 1              |                  |         | 8            | Stal bit bi |                | Grayscole HP<br>Signal Propagation |
| ۹    | 4                     |                                           | 2         | that attent            | and the second  |                | a 1              |         |              | 0 0         |                |                                    |
| 5    |                       |                                           |           | 9 1                    |                 | 1.7            |                  | A ha    | 1            | ~           |                |                                    |
|      | 3                     |                                           |           |                        |                 | 8              | 44 44            | 2       |              |             |                |                                    |
| 9    | 1 flar                | BLE Survey EVT 2:31:24 PM 5/7/            | 21 7 Rows |                        |                 |                |                  |         |              |             |                | G X                                |
| Cla  | и мас 🛧               | SSID BSS                                  | D Channel | Connected AP           | Signal<br>(GBm) | Nelse<br>(dBm) | SNR<br>(dB)      | Band    | Protring for | Security    | Points<br>Baon |                                    |
| 2±0  | 865-1051e5            | (Probing)                                 | - 161     | [Probing]              | -77 din         | -91 cun        | 14 d9            | S GHz   | -            | Unknown     | 1              |                                    |
| 925  | 234-345438            | SRMSTF-1 6c7c05-32162                     | 9 112     | 6+3+0+-32162B          | -77 cun         | -91 608        | 14 dJ            | 5 GHz   |              | Unionsen    | 1              | Cellur                             |
| c29  | b2f-oc18f1            | (Probing)                                 | - 36      | (Probing)              | -74 dbn         | -98 dUn        | 16 du            | 5 GHz   |              | Unknown     | 1              | 10                                 |
| ead  | 618 al4066            | (Probing)                                 | - 40      | (Probing)              | -56 (CE)        | -98 (Ch        | 24 dJ            | 5 6442  |              | Unimown     | 1              |                                    |
| brea | Cor.645d86-42c881     | (Probleg)                                 | - 44      | [Probling]             | -71 etn         | -98 604        | 15 dB            | 5 GHz   |              | Unknown     | 2              |                                    |
| Ma   | utoMa:8e4500_910d2d   | Corporate WI-FT Unity, it i: 18+529-42+16 | 5 44      | Ubiquid: 18x829-92x105 | -52 dBri        | -98 dBr        | 28.08            | 5 GHz   |              | Unimown     | 2              |                                    |
| 514  | rizher:54eM2-b8Badd   | SRMSTP-1 Seda (#-3216)                    | 6 1       | 6e3a1e-321628          | -73 cfto        | -91 cfba       | 18.05            | 2.4 6Hz |              | Unknown     | 4              | *                                  |

#### Link-Liveから認可リストをダウンロード

- 認可リストを使用すると、ネットワーク上の既知のデバイスと未知のデバイスをすば やく簡単に区別できます。また、Wi-Fiアクセスポイントに名前や別名を割り当てるの にも最適です。
- このリリースでは、認可リストを EtherScope nXG 並びに AirCheck G3に手動でイン ポートするオプションが提供されるだけでなく、Link-Live からもリストをダウンロードで きるようになりました。これを行うには、まず認可リストをLink-Liveにアップロードする 必要があります:

- Link-Liveの装置管理オプションを選択します。
- [設定]を選択します。
- [Import Name and Authorization]を選択します。
- インポートする認可リストをドラッグアンドドロップするか、 [Browse for file]で参照します。
- [Import]を選択します。
- 認可リストを Link-Live にアップロードしたら、次のステップでは、ファイルを EtherScope nXG または AirCheck G3にプッシュします。手順は以下になります:
  - Link-Liveの装置管理オプションを選択します。
  - [設定]を選択します。
  - [Name and Authorization]を選択します。
  - フィールド内のユニットにプッシュしたい認可リストを選択します。
  - ファイルをプッシュしたいユニットにチェックをいれ、[適用]を選択します。

Note: 対応する認可リスト形式の詳細については、ディスカバリユーザーガイ ド 402ページを参照してください。

注意:認可リストは日本語設定のユニットには対応していません。

| =  | Link-Live <sup>™</sup> Name and Authori | tion                                                     | 📭 Julio's Organization 👻 😝 |
|----|-----------------------------------------|----------------------------------------------------------|----------------------------|
|    | Q Search + 🔚 +                          |                                                          |                            |
| •  | authorize tot                           | authname.txt<br>6-20/20.2.4.FM                           | 🛆 Export 👔                 |
| II | Instance By Aléo Perrontal              | Move to Folder * 📄 Add a Label *                         |                            |
| 8  |                                         | Name and Authorization Details                           |                            |
| Ø  |                                         | Imported By Julio Petrovitch<br>Uprasted 2-43 PM 6/20/23 |                            |
| ۲  |                                         | Nome and Authorization description                       |                            |
| \$ |                                         | 4                                                        |                            |
|    |                                         | Pach to Units Selected 0 of 8 units                      |                            |
|    |                                         |                                                          |                            |
|    |                                         | 000017-570014 / 2011005ES0EC / Julio's Demo CyberScope / | l                          |
|    |                                         | 000017-530078 / 2211010ES34A / Jalle's Demo EX6-300 /    |                            |
|    |                                         | 010017 55000C / 2150280 / Jalle's Tast AirCheck 03 /     |                            |
|    |                                         |                                                          |                            |
|    |                                         |                                                          |                            |
| າ  |                                         |                                                          | •                          |

## バージョン2.3でのその他の変更点:

- Link-Liveリモートコントロールオプションを使用している間、キーボードの PgUp/PgDn/Up/Downキーを使用して、ディスカバリおよびNmapアプリで長いリ ストを簡単にスクロールできるようになりました。
- パフォーマンステストアプリでレイヤー3オプションを設定する際、TOS With DSCPオプションを使用すると、CSIクラスからCS7クラスを選択できるようになり ました。(EtherScopeのみ)
- 自動テストアプリを使用してFTPテストを実行する際に、より大きなファイル (100MBおよび500MB)を使用できるようになりました。

## Version 2.3へアップグレード

Link-Liveにご登録いただいている場合は、OTA(Over the Air)ファームウェア・アップデート に従うことを強くお勧めします:

- 利用可能なソフトウェア・アップデートをいつでもチェックするには、ホーム画面からLink-Liveアプリを開きます。
- 2. Link-Liveアプリで、メニューアイコンをタッチするか、右にスワイプして左側のナビゲー ションドロワーを開きます。

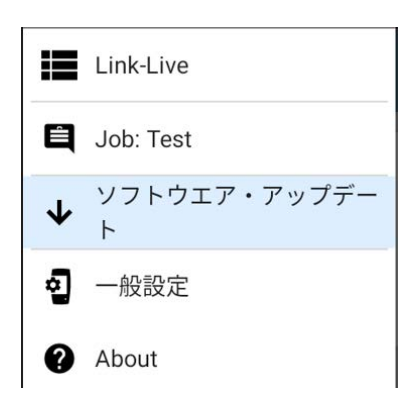

- 3. [ソフトウェア・アップデート]をタッチします。ソフトウェア・アップデート画面が開き、利用可能 なアップデートのバージョン番号が表示されます。
- 4. [ダウンロード+インストール]をタッチしてシステムをアップデートします。
- 5. 完了すると、ユニットが再起動します。